# سند آموزش حواله الکترونیک بیمار ان خاص در دانشگاه

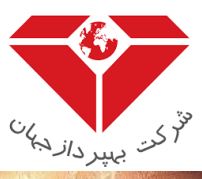

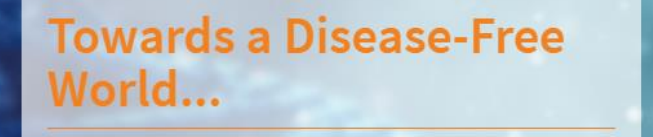

You never know how Strong you are, until being Strong is the Only Choice you have....

شرکت بهپرداز جهان

دپارتمان زنجیره تامین <u>http://www.behpardaz.org</u>

دی ۹۸

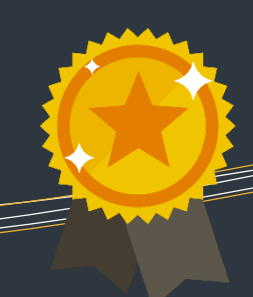

Business Analytics

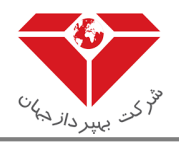

| ۳                           | مقدمه        | ١           |
|-----------------------------|--------------|-------------|
| ۳                           | ۱ هدف .      | ,۱          |
| ۳٥                          | ۱ محدود      | ,٢          |
| ٣                           | ۱ منابع .    | ٣,          |
| ﺎﺕ٣                         | ۱ ملاحظ      | ۴,          |
| انه۵                        | ورود به ساما | ۲           |
| ۶                           | پرونده بيمار | ٣           |
| بیماران۷                    | ۴ پرونده     | ۲,۱         |
| ۷ MPS                       | ٣,١,١        |             |
| ام اس ۲۰                    | ۳,۱,۲        |             |
| بیمار پیوندی                | ٣,١,٣        |             |
| تالاسمی                     | ۳,۱,۴        |             |
| هموفیلی                     | ٣,١,۵        |             |
| امکان خروجی اکسل            | ۳,۱,۶        |             |
| امکان مشاهده پرونده         | ٣,١,٧        |             |
| امکان انفصال پرونده         | ٣,١,٧,١      |             |
| امکان ابطال پرونده          | ٣,١,٧,٢      |             |
| مجوزهای تحویل فرآورده       | ٣,١,٧,٣      |             |
| امکان ویرایش پرونده بیماران | ٣,١,٨        |             |
| امکان مشاهده تاریخچه        | ٣,١,٩        |             |
| ای تحویل فرآورده            | ۲ مجوزھ      | <b>`,</b> T |
| امکان مشاهده مجوز ثبت شده   | ٣,٢,١        |             |
| امکان ویرایش مجوز           | ٣,٢,٢        |             |

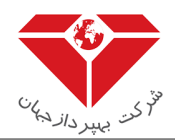

#### ۱ مقدمه

این سند برای توصیف چگونگی بهره برداری از سامانه حواله الکترونیکی داروی خاص ایجاد شده است. سامانه مذکور به منظور مدیریت اطلاعات بیماران خاص و مدیریت زنجیره تامین داروهای این بیماران در وزارت بهداشت، تهیه و میزبانی شده است. این سامانه، اطلاعات بیماران را از بدو ثبت نام جمع آوری می نماید، همچنین سامانه از ورود اطلاعات تکراری با توجه به امکان انتقال پرونده بیمار از دانشگاه محل درمان به دانشگاه محل سکونت پیشگیری می نماید. با اجرای فرآیندهای سازمانی مبتنی بر این سامانه، علاوه بر تهیه بانک اطلاعاتی روزآمد از بیماران خاص و راستی آزمایی برآورد

#### ۱٫۱ هدف

سند راهنمای کاربری جهت تسهیل بهره برداری از کارکرد های این سامانه تنظیم شده است.

## ۱,۲ محدوده

محدوده این سند پروژه سامانه حواله الکترونیک بیماران خاص است.

## ۱,۳ منابع

مهمترین منبع به کار رفته برای تولید این سند سامانه حواله الکترونیک بیماران خاص می باشد. در ضمن از اطلاعات افراد تیم فنی پروژه شامل: مدیر فنی، معمار نرم افزار و تحلیلگر سیستم نیز استفاده شده است.

## ۱,۴ ملاحظات

در تهیه سند سعی شده است تا مطالب ارائه شده به صورت تفصیلی و مصور شرح داده شود.

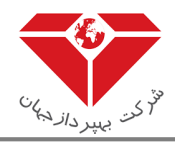

فرايند ثبت اطلاعات حواله الكترونيك بيماران خاص

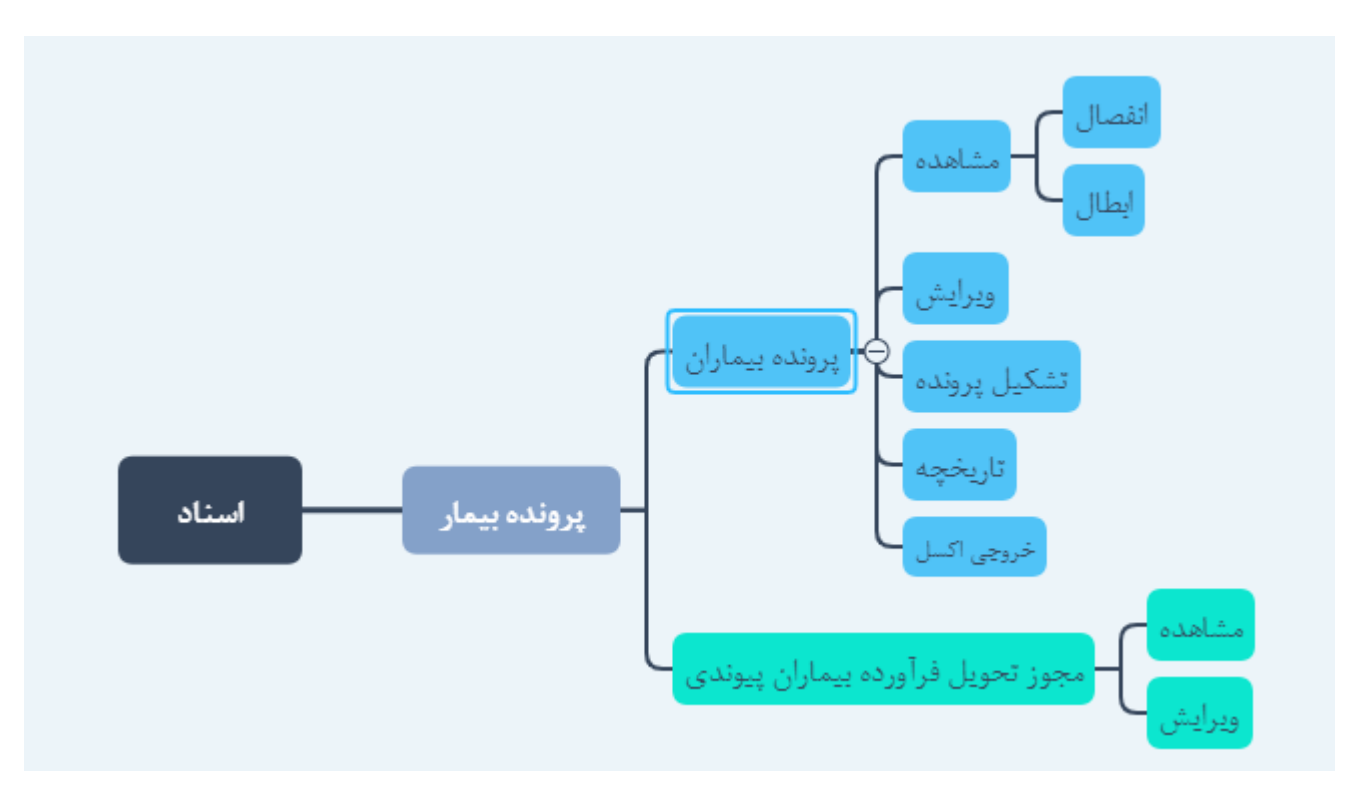

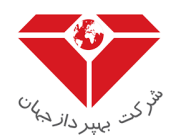

# ۲ ورود به سامانه

برای ورود به سامانه ابتدا باید وارد آدرسscm.fda.gov.ir شده و سپس صفحه اصلی سامانه مدیریت زنجیره تامین فرآورده های سلامت محور مطابق شکل ۱ قابل مشاهده است.

| سامانه جامع کنترل عرضه و تقاضای دارو را تبیه و راه اندازی نموده است.<br>فی ورود به سامانه                                                                                    | بن به جهت شفافیت در زنجیره تامین و بببود پاسخگویی به تقاضا ، سازمان غذا و دارو<br>کار اهنما                                          | نظر به اهمیت زنجیره تامین دارو در سیستم سلامت کشور و همچنی<br>به اخبار و اطلاعیه ها                                                                                       |
|----------------------------------------------------------------------------------------------------|----------------------------------------------------------------------------------------------------|----------------------------------------------------------------------------------------------------|
| در مورتیکه قبلا ثبت نام انجام داده اید و موفق به دریافت نام کاربری<br>و رمز عبور شده اید، از این بخش برای ورود به سیستم و تکمیل یا<br>ویرایش اطلاعات استفاده نمایید.<br>ورود | ۲۰۰۰ کروه تلگرام ما بپیوندید.<br>به گروه پرسش و پاسخ در WhatsApp بپیوندید<br>راهنمای تامین کننده ماده اولیه<br>نمونه نسخه پیچیده شده | مماره تماس های پشتیبانی<br>ماره تماس های پشتیبانی<br>تست کاربر داروخانه از طریق منوی اسناد ><br>ربر داروخانه از طریق عنوی اسناد > تحویل شیر خشک می<br>اند شیر خشک ثبت کند |
| ثبت نام دندانپزشک<br>ثبت نام کلینیک دندانپزشکی<br>قابل توجه داروخانه ها و بیمار ستان ها                                                                                      | ر اهنمای شیر خشک<br>همه موارد                                                                                                    | همه موارد                                                                                                    |

شکل ۱ – صفحه اصلی سامانه

بـر روی دکمـه ورود مطـابق شـکل ۱ کلیـک نمائیـد، نـام کـاربری و کلمـه عبـور مـورد نظـر خـود را وارد نمـوده تـا صـفحه اصـلی سامانه را مشاهده نمائید.(شکل ۲)

| - | 8                        | _ |
|---|--------------------------|---|
|   | ورود به سامانه           | - |
|   | نام کاربری               |   |
| N | کلمہ عبور                |   |
|   | ≎ 48460 کد امنیتی        |   |
|   | فراموشی رمز عبور المورود |   |
|   | شکل ۲ - صفحه ورود        |   |

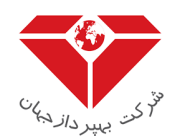

همانطور کـه در شـکل شـماره ۳ مشـاهده مـی نمائیـد بعـد از ورود بـه سـامانه، منـوی هـای مربوطـه مشـاهده مـی گـردد، کـاربر از طریق این منوها می تواند به بخشهای مختلف سامانه دسترسی داشته باشد.

| مامانه<br>ا | کاریر س |                                                                                                    | امروز: چبارشنبه، 11دی 1398<br>سامانه مدیریت زنجیره تامین فر آور ده های سلامت |
|-------------|---------|----------------------------------------------------------------------------------------------------|------------------------------------------------------------------------------|
|             |         |                                                                                                    | 🌴 💼 اسناد 🗗 سامانه های مرتبط                                                 |
| 3           |         |                                                                                                    | <b>خانہ / را</b> هنمای متعامل                                                |
|             |         | لطفا راهنمای مربوطه را مطالعه نمایید:<br>• ا راهنمای داروخانه<br>• ا راهنمای شرکت پخش<br>• ا راهنمای شعب پخش<br>• ا راهنمای تامین کننده ماده اولیه |                                                                              |

شکل ۳ - صفحه اصلی منو

این منوها برای کاربران دانشگاه پیاده سازی شده که شامل بخش های مختلف از جمله ( **اسیناد وسامانه های مرتبط** )می باشد. که در ادامه منوی **اسناد** به همراه زیرمنوی <mark>پرونده بیمار</mark> واجزای آن شرح داده خواهد شد.

# ۳ پرونده بیمار

بر روی منوی **اسناد** کلیـک نمائیـد و زیـر منـوی **پرونـده بیمـار** را انتخـاب نمائیـد. در ایـن بخـش دو آیـتم (**پرونـده بیمـاران، مجوزهای تحویل فر آورده**) مطابق شکل۴ قابل مشاهده است.

|   |                                                 |                                                 | 🛚 استاد 🗗 سامانه های مرتبط |
|---|-------------------------------------------------|-------------------------------------------------|----------------------------|
| 0 |                                                 | Q پرونده بیماران<br>ج مجوزهای تحویل فر آور ده 🛲 | 🗅 پرونده بیمار             |
|   | لطفا راهنمای مربوطه را مطالعه نمایید:           |                                                 |                            |
|   | ۰ 🈼 راهنمای داروخانه<br>۱ 🕎 داهنمای شرکت، بخش . |                                                 |                            |
|   | ه 🎚 راهنمای شعب پخش                             |                                                 |                            |
|   | ا 🖡 🖡 راهنمای تامین کننده ماده اولیه            |                                                 |                            |

شکل ۴ – پرونده بیمار

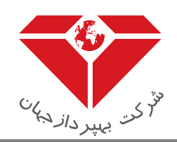

۳,۱ پرونده بیماران

با کلیک بر روی پرونده بیماران، فرم لیست بیماران مطابق شکل ۵ نمایش داده می شود.کاربر، امکان <u>تشکیل پرونده</u>، <u>خروجی اکسل، مشاهده</u>، <u>ویرایش</u>، <u>تاریخچه</u> در بخش پرونده بیماران را دارد. فیلدهای مربوط به این فرم (نوع پرونده، تاریخ مراجعه، ملیت، کد ملی/آمایش، استان، شهر، سازمان بیمه گر، نظام پزشکی، وضعیت، نام ارسال کننده) قابل مشاهده است. با انتخاب آیکون ▼ امکان جستجو بر روی هر کدام از ستون ها وجود دارد، همچنین جستجوی ترکیبی وجود دارد.

| 8   |                   |             |                 |   |                           |            |                |                                |                 |                      |                 |        | ان           | خانه / پرونده بیمارا |
|-----|-------------------|-------------|-----------------|---|---------------------------|------------|----------------|--------------------------------|-----------------|----------------------|-----------------|--------|--------------|----------------------|
| ندہ | ل 🕂 تشكيل پرو     | 🔓 خروجی اکس | 1               |   |                           |            |                |                                |                 |                      |                 |        |              |                      |
|     |                   |             |                 | т | نام ارسال کننده           | وضعیت 🍸    | 🕇 نظام پزشکی 🕇 | سازمان بیمہ گر                 | شير ۲           | استان                | کد ملی/آمایش 🔻  | مليت 🝸 | تاريخ مراجعه | 🝸 نوع پرونده 🍸       |
| *   | ا) تاريخچە        | 💉 ویرایش    | <b>O</b> مشاهده |   | دانشگاه علوم پز شکي تبران | ار سال شده | 498649         | هواپیمایی جمہوری اسلامی ایر ان | شہر ایوزید آباد | استان اصفیان         | 0077914775      | ايرانى | 1398-10-04   | HPS                  |
|     | () تاريخچە        | 🖌 ویرایش    | Q مشاهده        |   | دانشگاه علوم پز شکي تہران | ار سال شده | 789412         | شرکت مخابرات ایران             | شېر تېران       | استان تبران          | 123456789099889 | خارجى  | 1398-10-01   | MPS                  |
|     | () تاريخچە        | 🖌 ويرايش    | Q مشاهده        |   | دانشگاه علوم پز شکي تبران | ار سال شده | 456465         | تامین اجتماعی                  | شبر تبران       | استان تبران          | 2110000481      | ايرانى | 1398-10-01   | HPS                  |
|     | () تاريخچە        | 💉 ويرايش    | Q مشاهده        |   | دانشگاه علوم پز شکي تہران | ار سال شده | 566666         | شرکت مخابرات ایران             | شبر تبران       | استان تبران          | qwert1234569874 | فارجى  | 1398-09-26   | MPS                  |
|     | () تاريخچە        | 🖌 ویرایش    | Q مشاهده        |   | دانشگاه علوم پز شکي تہران | ار سال شده | 888888         | آزاد                           | شبر تبران       | استان تبران          | 2110000252      | ايرانى | 1398-09-26   | MPS                  |
|     | () تاريخچە        | 🖌 ويرايش    | Q مشاهده        |   | دانشگاه علوم پز شکي تبران | ار سال شده | 384957         | آزاد                           | شبر چبارياغ     | استان البرز          | 45YY34T53463454 | خارجى  | 1398-09-26   | HPS                  |
|     | () تاريخچە        | 💉 ويرايش    | Q مشاهده        |   | دانشگاه علوم پز شکي تہران | ار سال شده | 785464         | آزاد                           | شبر تبران       | استان تبران          | 2110000211      | ايرانى | 1398-09-26   | HPS                  |
|     | () تاريخچە        | 💉 ویرایش    | Q مشاهده        |   | دانشگاه علوم پز شکي تہران | ار سال شده | 2323           | آزاد                           | شہر جدید سبند   | استان آذربايجان شرقي | 78465           | خارجى  | 1398-09-26   | HPS                  |
|     | () تاريخچە        | 🖍 ويرايش    | Q مشاهده        |   | دانشگاه علوم پز شکي تبران | ار سال شده | 784565         | آزاد                           | شبر تبران       | استان تبران          | 1521463         | خارجى  | 1398-09-25   | HPS                  |
| -   |                   |             |                 |   |                           |            |                |                                |                 |                      |                 |        |              |                      |
| -   |                   |             |                 |   |                           |            |                |                                |                 |                      |                 |        |              | Þ                    |
| ٥   | 1 تا 1 از 42 مورد |             |                 |   |                           |            |                |                                |                 |                      |                 |        | н 4 5 4      | 321 м                |

شكل ۵ – ليست بيماران

با انتخاب زیار منوی تشکیل پرونده، لیست کشویی نوع پرونده بخش های مختلف از جمله (**MPS ،ام اس ، بیمار پیوندی ، تالاسمی ، هموفیلی**) مطابق شکل ۶ قابل مشاهده است که توضیحات هاربخش به تفصیل شارح داده خواهد شد.

| کې ير سامانه کې کرير سامانه کې کرير سامانه کې کې در سامانه کې دانشگاه علوم پزشکې - دانشگاه علوم پزشکې تېران - 572429926 - وړژن: 12.5.9 | مروز: سه شنیه، 10 دی 1398<br>سامانه مدیریت زنجیره تامین فر آور ده های سلامت<br>هر هر بند روی با در با در با در با در در های سلامت |
|----------------------------------------------------------------------------------------------------|----------------------------------------------------------------------------------------------------|
|                                                                                                    | 🕷 🔳 استاد 🗠 کارشات کا سامانہ های مرتبط                                                                                            |
| 0                                                                                                    | خانه / اطلاعات پرونده بیمار                                                                                                    |
|                                                                                                    | نوع پرونده :<br>نوع پرونده را انتخاب کنید                                                                                         |
|                                                                                                    | نوع پرونده را انتخاب کنید                                                                                                    |
|                                                                                                    | MPS                                                                                                    |
|                                                                                                    | اەم مىں<br>بىمار بىرەنچى.                                                                                                    |
|                                                                                                    | تالىمى                                                                                                    |
|                                                                                                    | مموفيلى                                                                                                    |

شکل ۶ – اطلاعات پرونده بیمار

## 

در صورتی کـه نـوع پرونـده از نـوع MPS انتخـاب شـود فـرم اطلاعـات پرونـده بیمـار MPS شـامل ۵ تب(زبانـه) ازجملـه (**اطلاعات بیمـار، بیمـه، وضـعیت بیمـاری، وضـعیت درمـان، پزشـک معـالج**) مـی باشـد کـه توضـیح هـر تـب در زیـر بـه تفصیل شرح داده خواهد شد.

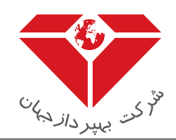

#### لاعات بيمار

در فـرم اطلاعـات پرونـده بیمـار، فیلـدهای سـتاره دار در تـب **اطلاعـات بیمـار** مطـابق شـکل ۲ اجبـاری مـی باشـد. فیلـدهای مربـوط بـه فـرم اطلاعـات پرونـده بیمـار (ملیت،کدملی/شـماره پاسـپورت، تـاریخ تولـد، نـام، نـام خـانوادگی، شـماره همـراه، شـماره تلفـن ثابـت، نـام پـدر، اسـتان، شـهر، آدرس، وضـعیت خویشـاوندی والـدین، سـابقه بیمـاری در بسـتگان بیمـار، توضـیحات پرونده)را وارد نمائید.

|                |                 |                             |                                |                  |                              | ت پر ونده بیمار | خانه / اطلاعا     |
|----------------|-----------------|-----------------------------|--------------------------------|------------------|------------------------------|-----------------|-------------------|
|                |                 |                             |                                | •                |                              | MPS             | نوع پرونده :      |
|                |                 |                             |                                | ان 🗐 پز شک معالج | 🗏 وضعیت بیماری 💷 وضعیت در ما | مار 🖃 بيمه      | 🗐 اطلاعات بيە     |
| *شماره همراه : | 'نام خانوادگی : | <sup>•</sup> تام :          | اتاريخ تولد :                  |                  | *کد ملی:                     |                 | مليت :            |
| 09121234567    |                 |                             |                                |                  |                              | 🕻 خارجی         | 💿 ایرانی 🜔        |
|                | آدرس:           | اشهر :                      | استان:                         |                  | *نام پدر :                   | :0              | *شمار ہ تلفن ثابت |
|                |                 | لطفا شهر را انتخاب نمایید 🔹 | لطفا استان را انتخاب نمایید    |                  |                              | 02              | 132162894         |
|                |                 |                             | سابقه بیماری در بستگان بیمار : |                  |                              | ندى والدين :    | وضعيت خويشاون     |
|                |                 |                             | 🗌 خواهر 📄 برادر 📄 سایر بستگان  |                  |                              | 🧿 خویشاوند      | ) غريبه           |
|                |                 |                             |                                |                  |                              | : 6             | توضيحات پرونده    |

شکل MPS – ۷

نکته: اگر ملیت ایرانی انتخاب شود کد ملی نمایش داده می شود و اگر ملیت خارجی انتخاب شود شماره پاسپورت نمایش داده می شود. نکته: زبان کیبورد می بایست فارسی باشد. نکته: تلفن همراه می بایست با صفر آغاز گردد.(به عنوان نمونه ۰۹۱۲۳۴۵۶۷۸۹) نکته:شماره تلفن ثابت با کد داخلی وارد گردد. نکته: میمه

تب **اطلاعات بیمــه** مطـابق شـکل ۸ نمـایش داده مـی شـود. در فـرم اطلاعـات پرونـده بیمـار، فیلـدهای سـتاره دار در تـب **بیمــه** مطابق شکل ۸ اجباری می باشد. فیلدهای مربوط به فرم پرونده بیمار(بیمه گر، شماره بیمه) را وارد نمائید.

| • |               |                |                | ونده بيمار | خانہ / اطلاعات پرو                   |
|---|---------------|----------------|----------------|------------|--------------------------------------|
|   | •             |                |                | MPS        | نوع پرونده :                         |
|   | 🗐 پز شک معالج | 🔳 وضعیت در مان | 🗐 وضعیت ہیماری | ≣بيمە      | 🗐 اطلاعات بیمار                      |
|   | : ბ.a.კ. ბ.   | *شمار          |                | ، نمایید   | *بیمه گر :<br>لطفا بیمه گر را انتخاب |

شکل ۸ – بیمه در MPS

**نکته**: اگر نوع بیمه گر آزاد انتخاب شود نیازی به واردکردن شماره بیمه وجود ندارد.

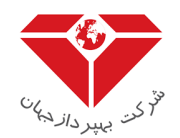

# ا وضعیت بیماری

در مرحله بعد تب **وضعیت بیماری** مطابق شکل ۹ قابل مشاهده است.

| 0                                  |                                   |                                      |                            |                          | خانه / اطلاعات پرونده بیمار                |
|------------------------------------|-----------------------------------|--------------------------------------|----------------------------|--------------------------|--------------------------------------------|
|                                    |                                   |                                      | •                          |                          | نوع پرونده : MPS                           |
|                                    |                                   |                                      | الپز شک معالج 🗐            | یت بیماری 🔳 وضعیت در مان | 🗐 اطلاعات بيمار 🗐 بيمه                     |
| *آزمایش تشخیص :<br>انتخاب نمایید ▼ | *طول مدت درمان :<br>مثال : 10 ماه | 'سن شروع در مان :<br>مثال : 10 ماهگی | ﺎﻝ ﺗﺸﺨﯿﻤﮟ :<br>ﻣﺌﺎﻝ : 1398 | 2 <b>v</b>               | *نوع بیماری :<br>نوع بیماری را انتخاب کنید |
|                                    |                                   | توضيحات :                            |                            |                          | علائم بالینی ز مان تشخیص :                 |

شکل ۹ – وضعیت بیماری در MPS

در مرحله بعد در فرم اطلاعات پرونده بیمار، فیلدهای ستاره دار در تب **وضعیت بیماری** مطابق شکل ۹ اجباری می باشد. فیلدهای مربوط به فرم اطلاعات پرونده بیمار (نوع بیماری، سال تشخیص، سن شروع درمان، طول مدت درمان، آزمایش تشخیص، علائم بالینی زمان تشخیص، توضیحات) را وارد نمائید، در نهایت بر روی مرحله بعدی کلیک نمائید. **نکته**:سال تشخیص بیماری می بایست بزرگتر یا مساوی سال تولد باشد.

در مرحله بعد تب **وضعیت درمان** مطابق شکل ۱۰ قابل مشاهده است.

\* وضعیت درمان

در فرم اطلاعات پرونده بیمار، فیلدهای ستاره دار در تب **وضعیت درمان** مطابق شکل ۱۰اجباری می باشد.فیلدهای مربوط به فرم اطلاعات پرونده بیمار (نوع درمان، نتیجه6MWT، تست عملکرد ریوی، تعداد آپنه خواب در ساعت، اکوکاردیوگرافی، قطعی بودن تشخیص بیماری)را وارد نمائید.

| 9  |                      |                           |                              |     |              |               |                |                | نده بیمار         | خانه / اطلاعات پرو                 |
|----|----------------------|---------------------------|------------------------------|-----|--------------|---------------|----------------|----------------|-------------------|------------------------------------|
|    |                      |                           |                              |     |              | •             |                |                | MPS               | نوع پرونده :                       |
|    |                      |                           |                              |     |              | 💷 پز شک معالج | 🔳 وضعیت در مان | 🗐 وضعیت بیماری | = بيمہ            | 📼 اطلاعات ہیمار                    |
| :0 | اکو کاردیو گرافی (EF | تعداد آپنه خواب در ساعت : | تست عملکرد ریوی (FEV1/FVC) : | متر | نتيجم 6MWT : | •             |                |                |                   | *نوع درمان :<br>انتخاب نمایید      |
|    |                      |                           |                              |     |              |               |                |                | یماری :<br>ر قطعی | •قطعی بودن تشخیص ب<br>O قطعی O غیر |

## شکل ۱۰– وضعیت درمان در MPS

**نکته:** در صورت انتخاب گزینه قطعی یا غیر قطعی، گزینه های مرتبط به آن مشاهده می گردد.

**نکته:** حداکثر مقدار مجاز نتیجه اکوکاردیوگرافی ۱۰۰ می باشد.

## پزشک معالج

در مرحله بعد تب **پزشک معالج** مطابق شکل ۱۱ قابل مشاهده است.

| 0 |                            |               |                |                | نده بيمار | خانه / اطلاعات پرون   |
|---|----------------------------|---------------|----------------|----------------|-----------|-----------------------|
|   |                            | •             |                |                | MPS       | نوع پرونده :          |
|   |                            | الپز شک معالج | 📼 وضعیت در مان | 📼 وضعیت بیماری | ≡بيمە     | 🖃 اطلاعات بيمار       |
|   | تخصص :                     |               | م پز شکی :     | *کد نظام       |           | *نام و نام خانوادگی : |
|   | لطفا تخصص را انتخاب تماييد |               |                |                |           |                       |
|   |                            |               |                |                |           |                       |

شکل ۱۱– پزشک معالج در MPS

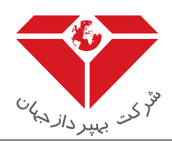

در فـرم اطلاعـات پرونـده بیمـار، فیلـدهای سـتاره دار در تـب **پزشـک معـالج** مطـابق شـکل ۱۱اجبـاری مـی باشـد. فیلـدهای مربوط به فـرم اطلاعـات پرونـده (نـام و نـام خـانوادگی، کـدنظام پزشـکی، تخصـص) بیمـار را وارد نمائیـد. در نهایـت بـر روی دکمـه ثبت اطلاعات کلیک می نماید و اطلاعات پرونده بیمار از نوع MPS در سیستم ثبت می گردد.

## ۳,۱,۲ ام اس

در صورتی کـه نـوع پرونـده از نـوع **ام اس** انتخـاب شـود فـرم اطلاعـات پرونـده بیمـار ام اس شـامل ۴ تب(زبانـه) ازجملـه (اطلاعات بیمـار، بیمـه، وضـعیت بیمـاری، پزشـک معـالج) مـی باشـد کـه توضیح هـر تـب در زیـر بـه تفصـیل شـرح داده خواهد شد.

## اطلاعات بیمار

در فـرم اطلاعـات پرونـده بیمـار، فیلـدهای سـتاره دار در تـب **اطلاعـات بیمـار** مطـابق شـکل ۱۲ اجبـاری مـی باشـد. فیلـدهای مربـوط بـه فـرم اطلاعـات پرونـده بیمار(ملیـت، کـدملی / شـماره پاسـپورت، تـاریخ تولـد، نـام، نـام خـانوادگی، شـماره همـراه، نـام پدر، استان، شهر، آدرس) را وارد نمائید.

| 0                             |                 |         |                                       |                                           | نده بیمار        | <b>خانہ</b> / اطلاعات پرون |
|-------------------------------|-----------------|---------|---------------------------------------|-------------------------------------------|------------------|----------------------------|
|                               |                 |         |                                       | •                                         | ام اس            | نوع پرونده :               |
|                               |                 |         |                                       | ماری 🗐 پز شک معالج                        | ≡بيمه ≡وضعيت بيا | 🗐 اطلاعات بيمار            |
| *شماره همراه :<br>09121234567 | *نام خانوادگی : | : ບັງລະ | تاریخ تولد :<br>10                    | *کد ملی :                                 | جي               | ملیت:<br>• ایرانی 🜔 خار    |
|                               |                 | آدرس :  | *شبر :<br>لطفا شبر را انتخاب نمایید 🔹 | *استان :<br>لطفا استان را انتخاب نمایید 🔹 |                  | نام پذر :                  |

## شکل ۱۲ – اطلاعات بیمار در ام اس

## لله بيمه

در مرحله بعد تب **بیمه** در بخش ام اس مطابق شکل ۱۳ قابل مشاهده است.

| 0 |                   |                     | نده بیمار | خانہ / اطلاعات پرو                   |
|---|-------------------|---------------------|-----------|--------------------------------------|
|   | •                 |                     | ام اس     | نوع پرونده :                         |
|   | نک معالج          | 🖃 وضعیت بیماری 💷 پز | ≣بيمە     | 📼 اطلاعات بیمار                      |
|   | شماره بیمه :<br>• |                     | نماييد    | *بیمه گر :<br>لطفا بیمه گر را انتخاب |

شکل ۱۳ – بیمه در ام اس

در فرم اطلاعات پرونـده بیمـار، فیلـدهای سـتاره دار در تـب **بیمــه** مطـابق شـکل ۱۳اجبـاری مـی باشـد. فیلـدهای مربـوط بـه فـرم اطلاعات پرونده بیمار(بیمه گر، شماره بیمه) را وارد نمائید.

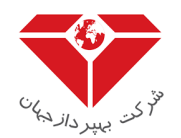

## ا وضعیت بیماری

در مرحله بعد تب **وضعیت بیماری** در بخش ام اس مطابق شکل ۱۴ قابل مشاهده است.

| 9        |                |                | ونده بيمار | خانہ / اطلاعات پر |
|----------|----------------|----------------|------------|-------------------|
|          | •              |                | ام اس      | نوع پرونده :      |
|          | الپزشک معالج 🗐 | 🔳 وضعیت بیماری | ايمە       | 🖃 اطلاعات بیمار   |
| توفيدات: | خيص:           | سال تش         |            | توع بیماری :      |
|          | 1398           | مثال           | Seconda    | ry Progressive    |

# شکل ۱۴ – وضعیت بیماری در ام اس

در فـرم اطلاعـات پرونـده بیمـار، فیلـدهای سـتاره دار در تـب **وضـعیت بیمـاری** مطـابق شـکل ۱۴اجبـاری مـی باشـد. فیلـدهای مربوط به فرم اطلاعات پرونده بیمار(نوع بیماری، سال تشخیص، توضیحات) را وارد نمائید.

# پزشک معالج

در مرحله بعد تب **پزشک معالج** در بخش ام اس مطابق شکل ۱۵ قابل مشاهده است.

| ځانه / اطلاعات پرونده بیمار                                        |                                 |
|--------------------------------------------------------------------|---------------------------------|
| نوع پرونده: ام اس                                                  |                                 |
| 🗐 اطلاعات بیمار 🗐 بیمه 🗐 وضعیت بیماری 🗐 پزشک معالج                 |                                 |
| "نام و نام خانوادگی: "كد نظام پزشكی: "تخصص:<br>فوق تخصص كليه اطفال | "ئخمص:<br>فوق ئخمص کلیه اطفال ▼ |

شکل ۱۵ – پزشک معالج در ام اس

در فـرم اطلاعـات پرونـده بیمـار، فیلـدهای سـتاره دار در تـب **پزشـک معـالج** مطـابق شـکل ۱۵ اجبـاری مـی باشـد. فیلـدهای مربوط به فـرم اطلاعـات پرونـده بیمار(نـام و نـام خـانوادگی، کـد نظـام پزشـکی، تخصـص) را وارد نمائیـد. در نهایـت بـر روی دکمـه ثبت اطلاعات کلیک می نماید و اطلاعات پرونده بیمار از نوع **ام اس** در سیستم ثبت می گردد.

۳,۱,۳ بیمار پیوندی

در صورتی که نـوع پرونـده از نـوع بیمـار پیونـدی انتخـاب شـود فـرم اطلاعـات پرونـده بیمـار پیونـدی شـامل ۴ تب(زبانـه) ازجملـه (ا**طلاعات بیمـار، بیمـه، وضـعیت بیمـاری، پزشـک معـالج**) مـی باشـد کـه توضـیح هـر تـب در زیـر بـه تفصـیل شـرح داده خواهد شد.

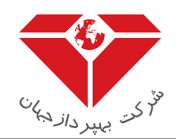

اطلاعات بيمار

در فـرم اطلاعـات پرونـده بیمـار، فیلـدهای سـتاره دار در تـب **اطلاعـات بیمـار** مطـابق شـکل ۱۶جبـاری مـی باشـد. فیلـدهای مربوط به فرم اطلاعـات پرونـده بیمار(ملیت،کـدملی/ شـماره پاسـپورت، تـاریخ تولـد، نـام، نـام خـانوادگی، شـماره همـراه ، نـام پـدر، استان، شهر، آدرس، توضیحات پرونده) را وارد نمائید.

| 0                             |                 |         |                            |    |                             | نده بیمار       | خانہ / اطلاعات پرو        |
|-------------------------------|-----------------|---------|----------------------------|----|-----------------------------|-----------------|---------------------------|
|                               |                 |         |                            |    | •                           | بيمار پيوندى    | نوع پرونده :              |
|                               |                 |         |                            |    | ہماری 💷 پز شک معالج         | ≡بيمه ≡وضعيت بي | 🗐 اطلاعات بیمار           |
| *شماره همراه :<br>09121234567 | 'نام خانوادگی : | *ئام:   | ریخ تولد :                 |    | *کد ملی :                   | رجى             | ملیت:<br>() ایرانی () خار |
|                               |                 | •آدرس : |                            | L. | استان :                     |                 | نام پدر :                 |
|                               |                 |         | لفا شهر را انتخاب نمایید 🔹 | •  | لطفا استان را انتخاب نمایید |                 |                           |
|                               |                 |         |                            |    |                             |                 | توضيحات پرونده :          |

شکل ۱۶ – اطلاعات بیمار در بیمار پیوندی

# لله بيمه

در مرحله بعد تب **بیمه** در بخش بیمار پیوندی مطابق شکل ۱۷ قابل مشاهده است.

| کریر ساماند ک |               | ه تامین فر آور ده های سلامت       | امروز : سه شنبه، 10 دی 1398<br><b>سامانه مدیریت زنجیر</b> |
|---------------|---------------|-----------------------------------|-----------------------------------------------------------|
|               |               | ت 🗗 سامانه های مرتبط              | 🕷 💼 استاد 🗔 گزارشا،                                       |
|               |               |                                   |                                                           |
| 0             |               | يمار                              | <mark>خانه</mark> / اطلاعات پرونده ب                      |
|               | •             | بيمار پيوندى                      | نوع پرونده :                                              |
|               | الح           | البیمه 🗐 وضعیت بیماری 🗐 پز شک معا | 💷 اطلاعات ہیمار                                           |
|               | *شماره بیمه : |                                   | "بیمہ گر :                                                |
|               |               | •                                 | لطفا بیمہ گر را انتخاب نمایے                              |
|               |               |                                   |                                                           |

شکل ۱۷ – بیمه در بیمار پیوندی

در فرم اطلاعات پرونده بیمار، فیلـدهای سـتاره دار در تـب **بیمـه** مطـابق شـکل ۱۷ اجبـاری مـی باشـد. فیلـدهای مربـوط بـه فـرم اطلاعات پرونده بیمار (بیمه گر، شماره بیمه)را وارد نمائید.

# ا وضعیت بیماری

در مرحله بعد تب **وضعیت بیماری** در بخش بیمار پیوندی مطابق شکل ۱۸ قابل مشاهده است.

| 0 |                 |                | ونده بيمار  | خانہ / اطلاعات پرز                    |
|---|-----------------|----------------|-------------|---------------------------------------|
|   | •               | ندى            | بيمار پيو   | نوع پرونده :                          |
|   | الپز شک معالج 🗐 | 🔳 وضعیت بیماری | =بيمه       | 🗐 اطلاعات بیمار                       |
|   |                 | للاعات پيوند   | 🔘 انتخاب اط | 💿 انتخاب بیماری                       |
|   | :0              | توضيحان        | کنید        | *نوع بیماری :<br>نوع بیماری را انتخاب |
|   |                 |                |             |                                       |

شکل ۱۸ – وضعیت بیماری در بیمار پیوندی

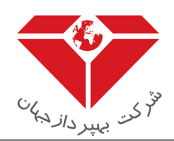

در فرم اطلاعات پرونده بیمار، فیلدهای ستاره دار در تب **وضعیت بیماری** مطابق شکل ۱۸اجباری می باشد. فیلدهای مربوط به فرم اطلاعات پرونده بیمار (نوع بیماری، توضیحات) را وارد نمائید.

## پزشک معالج

در مرحله بعد تب **پزشک معالج** در بخش بیمار پیوندی مطابق شکل ۱۹ قابل مشاهده است.

| 9 |                                           |   |                  |                | ئدہ بیمار | خانہ / اطلاعات پرو    |
|---|-------------------------------------------|---|------------------|----------------|-----------|-----------------------|
|   |                                           | • |                  | ېندى           | بيمار پيو | نوع پرونده :          |
|   |                                           |   | الپز شک معالج    | 💷 وضعیت بیماری | اييمە     | 🗐 اطلاعات بيمار       |
|   | *تذممن :<br>لطفا تتممن را انتخاب نمایید • |   | <i>ړ</i> پزشکی : | کد نظام        |           | *نام و نام خانوادگی : |

شکل ۱۹ – پزشک معالج در بیمار پیوندی

در فـرم اطلاعـات پرونـده بیمـار، فیلـدهای سـتاره دار در تـب **پزشـک معـالج** مطـابق شـکل ۱۹ اجبـاری مـی باشـد. فیلـدهای مربـوط بـه فـرم اطلاعـات پرونـده بیمار(نـام و نـام خـانوادگی، کـدنظام پزشـکی، تخصـص) را وارد نمائیـد. در نهایـت بـر روی دکمـه ثبت اطلاعات کلیک نمائید و اطلاعات پرونده بیمار از نوع **بیمار پیوندی** در سیستم ثبت می گردد.

۳,۱,۴ تالاسمی

در صورتی که نوع پرونده از نوع **تالاسمی** انتخاب شود فرم اطلاعات پرونده بیمار تالاسمی شامل ۴ تب(زبانه) ازجمله (اطلاعات بیمار، بیمه، وضعیت بیماری، پزشک معالج) می باشد که توضیح هر تب در زیر به تفصیل شرح داده خواهد شد.

## لاعات بيمار

در فـرم اطلاعـات پرونـده بیمـار، فیلـدهای سـتاره دار در تـب **پزشـک معـالج** مطـابق شـکل ۲۰اجبـاری مـی باشـد. فیلـدهای مربوط به فـرم اطلاعـات پرونـده بیمـار (ملیت،کدملی/شـماره پاسـپورت، تـاریخ تولـد، نـام، نـام خـانوادگی، شـماره همـراه، نـام پـدر، استان، شهر، آدرس، توضیحات پرونده) را وارد نمائید.

| 9                             |                 |            |                             |              |                                        | نده بيمار | خانہ / اطلاعات پرو     |
|-------------------------------|-----------------|------------|-----------------------------|--------------|----------------------------------------|-----------|------------------------|
|                               |                 |            |                             | •            |                                        | تالاسمى   | نوع پرونده :           |
|                               |                 |            |                             |              | 🖃 وضعیت ہیماری 💷 پز شک معالج           | ايمە      | 🗐 اطلاعات بیمار        |
| *شماره همراه :<br>09121234567 | "نام خانوادگی : | *نام:<br>ا | تولد :                      | تاريد        | *کد ملی:                               | رجى       | ملیت:<br>• ایرانی 🜔 خا |
|                               |                 | آدرس :     | :<br>شبر را انتخاب نمایید 🔹 | •شبر<br>لطفا | استان :<br>لطفا استان را انتخاب نمایید |           | نام پدر :              |
|                               |                 |            |                             |              |                                        |           | توضيحات پرونده :       |

شكل ۲۰ - اطلاعات بيمار - تالاسمى

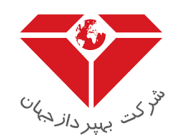

## ا بيمه

در مرحله بعد تب **بیمه** در بخش تالاسمی مطابق شکل ۲۱ قابل مشاهده است.

| کې ماد د د الادا د د کې سامند د ک                                                    | فر آورده های سلامت           | امروز : سه شنبه، 10 دی 1398<br><b>سامانه مدیریت زنجیره تامین</b> |
|--------------------------------------------------------------------------------------|------------------------------|------------------------------------------------------------------|
| افی معقول دانسجاه عنوم پرسخی – دانسجاه عنوم پرسخی بهرای – ۵۵ وقعه ۲۷ د – ورزن ۵۰ دعد |                              |                                                                  |
|                                                                                      | بامانه های مرتبط             | 🕷 🖿 استاد 🗔 گزارشات 🗗 س                                          |
|                                                                                      |                              |                                                                  |
| 0                                                                                    |                              | <mark>خانہ</mark> / اطلاعات پروندہ بیمار                         |
|                                                                                      | •                            | نوع پرونده : تالاسمى                                             |
|                                                                                      | 📼 وضعیت بیماری 📰 پز شک معالج | اطلاعات بيمار 🗐 بيمه                                             |
|                                                                                      | *شمار ه بیمه :               | *بیمه گر :                                                       |
|                                                                                      | <b>•</b>                     | لطفا بیمہ گر را انتخاب نمایید                                    |
|                                                                                      |                              |                                                                  |

# شکل ۲۱ – بیمه در تالاسمی

در فرم اطلاعات پرونده بیمار، فیلدهای ستاره دار در تب **بیمه** مطابق شکل ۲۱اجباری می باشد. فیلدهای مربوط به فرم اطلاعات پرونده بیمار (بیمه گر، شماره بیمه) را وارد نمائید.

# \* وضعیت بیماری

در مرحله بعد تب **وضعیت بیماری** در بخش تالاسمی مطابق شکل ۲۲ قابل مشاهده است.

| <b>9</b> |               |                  |                |                      |                      |                    |                  |              |               |           |         | ئدہ بیمار | خانہ / اطلاعات پرو |
|----------|---------------|------------------|----------------|----------------------|----------------------|--------------------|------------------|--------------|---------------|-----------|---------|-----------|--------------------|
|          |               |                  |                |                      |                      |                    |                  | •            |               |           |         | تالاسمى   | نوع پرونده :       |
|          |               |                  |                |                      |                      |                    |                  | č            | الپز شک معالع | ہ بیماری  | الوضعيت | اييمە     | 🗐 اطلاعات بیمار    |
|          |               | بستگان تالاسمى : | ين :           | وضعيت خويشاوندى والد |                      | *سال شروع در مان : |                  | *سال تشخیص : |               |           |         |           | *وضعیت تالاسمی :   |
| تگان     | ر 🗌 سایر بستۂ | 🗌 خواهر 📄 برادر  | شاوند          | 🔿 غريبه 💿 خويد       |                      | مثال : 1398        |                  | مثال : 1398  | •             |           |         |           | انتخاب كنيد        |
|          | *فريتين:      |                  | •وضعیت بیمار : |                      | *مار کر های ویروسی : |                    | *توع تزريق خون : |              | نى قرعى :     | •گروه خو  |         |           | *گروه خونی :       |
|          |               | •                | انتخاب كنيد    | •                    | انتخاب كنيد          | •                  | انتخاب كنيد      | •            | کنید          | انتخاب    | •       |           | انتخاب كنيد        |
|          |               |                  |                |                      |                      |                    | توضيحات :        |              | مايش :        | تاريخ آزه |         |           | *ھموگلوبين :       |
|          |               |                  |                |                      |                      |                    |                  | Ē            |               |           |         |           |                    |

شکل ۲۲ – وضعیت بیماری در تالاسمی

در فرم اطلاعات پرونده بیمار، فیلدهای ستاره دار در تب **وضعیت بیماری** مطابق شکل ۲۲اجباری می باشد. فیلدهای مربوط به فرم اطلاعات پرونده بیمار (وضعیت تالاسمی، سال تشخیص، سال شروع درمان، وضعیت خویشاوندی والدین، بستگان تالاسمی، گروه خونی، گروه خونی فرعی، نوع تزریق خون، مارکرهای ویروسی، وضعیت بیمار، فریتین، هموگلوبین، تاریخ آزمایش، توضیحات)را وارد نمائید.

پزشک معالج

در مرحله بعد تب **پزشک معالج** در بخش تالاسمی مطابق شکل ۲۳ قابل مشاهده است.

| 0 |                                         |                 | ده بیمار            | <mark>خانہ</mark> / اطلاعات پرون |
|---|-----------------------------------------|-----------------|---------------------|----------------------------------|
|   |                                         | •               | ئالاسمى             | نوع پرونده :                     |
|   |                                         | الپز شک معالج 🗐 | ≡بیمه ≡وضعیت بیماری | 🗐 اطلاعات بیمار                  |
|   | *تقصم:<br>الطفا تفصص را انتخاب نمایید • | ېزشكى:          | *کد نقام            | *نام و نام خانوادگی :            |

# شکل ۲۳ – پزشک معالج در تالاسمی

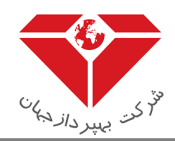

در فـرم اطلاعـات پرونـده بیمـار، فیلـدهای سـتاره داردر تـب **پزشـک معـالج** مطـابق شـکل ۱۲۳جبـاری مـی باشـد. فیلـدهای مربوط به (نـام و نـام خـانوادگی، کـد نظـام پزشـکی، تخصـص)را وارد نمائیـد. در نهایـت بـر روی دکمـه ثبـت اطلاعـات کلیـک مـی نماید و اطلاعات پرونده بیمار از نوع **تالاسمی** در سیستم ثبت می گردد.

## ۳,۱,۵ هموفیلی

در صورتی که نوع پرونده را از نوع **هموفیلی** انتخاب شود فرم اطلاعات پرونده بیمار هموفیلی شامل ۴ تب(زبانه) ازجمله (اطلاعات بیمار، بیمه، وضعیت بیماری، پزشک معالج) می باشد که توضیح هر تب در زیر به تفصیل شرح داده خواهد شد.

## اطلاعات بیمار

در فـرم اطلاعـات پرونـده بیمـار، فیلـدهای سـتاره دار در تـب **اطلاعـات بیمـار** مطـابق شـکل ۲۴ اجبـاری مـی باشـد. فیلـدهای مربـوط بـه فـرم اطلاعـات پرونـده بیمـار (ملیت،کـدملی/ شـماره پاسـپورت، تـاریخ تولـد، نـام، نـام خـانوادگی، شـماره همـراه، کـد هموفیل، نام پدر، استان، شهر، آدرس، توضیحات پرونده) را وارد نمائید.

| کاربر سامانه                                                                        |                             |                               | 139.<br>جيد مقامين فرآم دمع مارسالمت. | امروز : سه شنبه، 10 دی ۱۶<br>سامانه و دیب تریند |
|-------------------------------------------------------------------------------------|-----------------------------|-------------------------------|---------------------------------------|-------------------------------------------------|
| آقای معاون دانشگاه علوم پزشکی – دانشگاه علوم پزشکي تېران – 572429926 – ورژن: 12.5.0 |                             |                               | میرہ نامیں قرآوردہ مای سامت           |                                                 |
|                                                                                     |                             |                               | ارشات 🖓 ساماده های مرتبط              | 🖬 🖬 اشتاد 🗇 کز                                  |
| 0                                                                                   |                             |                               | وتده پیمار                            | خانه / اطلاعات پرو                              |
|                                                                                     |                             |                               | مموفيلى 🔻                             | نوع پرونده :                                    |
|                                                                                     |                             |                               | 🗐 بیمه 🗐 وضعیت بیماری 🗐 پز شک معالج   | اطلاعات بيمار                                   |
| *نام خانوادگی : *شمار ہ همراہ :                                                     | <sup>•</sup> ئام:           | تاريخ تولد :                  | *کذ ملی :                             | مليت :                                          |
| 09121234567                                                                         |                             | T                             | ارجى                                  | 💿 ایرانی 🔘 خار                                  |
| آدرس:                                                                               | *شير :                      | استان :                       | نام پدر :                             | کد هموفیل :                                     |
|                                                                                     | لطفا شهر را انتخاب نمایید 🔻 | لطفا استان را انتخاب نمایید 🔹 |                                       |                                                 |
|                                                                                     |                             |                               |                                       | توضيحات پرونده :                                |
|                                                                                     |                             |                               |                                       |                                                 |

# شکل ۲۴ – اطلاعات بیمار در هموفیلی

## لله بيمه

در مرحله بعد تب **بیمه** در بخش هموفیلی مطابق شکل ۲۵ قابل مشاهده است

| 0        |                                                      |                  | خانه / اطلاعات پرونده بیمار              |
|----------|------------------------------------------------------|------------------|------------------------------------------|
|          |                                                      | *                | نوع پرونده :<br>هموفیلی                  |
|          |                                                      | ≣پز شک معالج     | اطلاعات بیمار 🗐 بیمه 🗐 وضعیت بیماری      |
| توميحات: | *بیمارستان:<br>اطفا نام بیمار ستان را جستجو نمایید × | شروع درمان:<br>س | *پروتکل درمان :<br>پرونکل را انتخاب کنید |

## شکل ۲۵ – بیمه در هموفیلی

در فرم اطلاعات پرونـده بیمـار، فیلـدهای سـتاره دار در تـب **بیمــه** مطـابق شـکل ۲۵اجبـاری مـی باشـد. فیلـدهای مربـوط بـه فـرم اطلاعات پرونده بیمار(پروتکل درمان، شروع درمان، بیمارستان، توضیحات) را وارد نمائید.

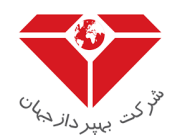

# وضعیت بیماری

در مرحله بعد تب **وضعیت بیماری** در بخش هموفیلی مطابق شکل ۲۶ قابل مشاهده است

| ن کاربر سامانده ک              |                 | ین فر آور ده های سلامت | امروز : سه شنبه، 10 دی 1398<br><b>سامانه مدیریت زنجیره تام</b> |
|--------------------------------|-----------------|------------------------|----------------------------------------------------------------|
|                                |                 | 🗄 سامانه های مرتبط     | 🐐 🖿 استاد 🗌 گزارشات                                            |
| <b>0</b>                       |                 |                        | خانہ / اطلاعات پروندہ بیمار                                    |
|                                | •               | فيلى                   | نوع پرونده : همو                                               |
|                                | الپز شک معالج 🗐 | ہ 🖻 وضعیت بیماری       | 🗐 اطلاعات بیمار 🖃 بیمد                                         |
|                                | *شماره بیمه :   |                        | *بیمه گر :                                                     |
|                                | •               |                        | لطفا بیمه گر را انتخاب نمایید                                  |
| شکل ۲۶- وضعیت بیمار در هموفیلی |                 |                        |                                                                |

در فـرم اطلاعـات پرونـده بیمـار، فیلـدهای سـتاره دار در تـب **وضـعیت بیمـار** مطـابق شـکل ۲۶ اجبـاری مـی باشـد. فیلـدهای مربوط به فرم اطلاعات پرونده بیمار (بیمه گر، شماره بیمه) وارد نمائید.

پزشک معالج

در مرحله بعد تب پ**زشک معالج** در بخش هموفیلی مطابق شکل ۲۷ قابل مشاهده است

| کریز ساماند و کی کریز ساماند و می کریز ساماند و کرد کرد. در ماند مان می کرد می در ماند (۲۷۵۵ می کرد) در ماند و ا |                            | ه تامین فر آور ده های سلامت        | امروز : سه شنبه، 10 دی 1398<br><b>سامانه مدیریت زنجیر</b> |
|----------------------------------------------------------------------------------------------------|----------------------------|------------------------------------|-----------------------------------------------------------|
| arrive (1)18 arrivers of the second from the second from the form                                                |                            | ات 📑 سامانه های مرتبط              | 🐐 🖿 استاد 🗌 گزارشا                                        |
|                                                                                                    |                            |                                    |                                                           |
| 9                                                                                                    |                            | بيمار                              | خانہ / اطلاعات پروندہ                                     |
|                                                                                                    |                            | هموفیلی                            | نوع پرونده :                                              |
|                                                                                                    |                            | ابیمه 💷 وضعیت بیماری 🗐 پز شک معالج | 🗐 اطلاعات بیمار 🔋                                         |
|                                                                                                    | ئەمەن :                    | *کد نظام پزشکی :                   | *نام و نام خانوادگی :                                     |
|                                                                                                    | لطفا تخصص را انتخاب نمایید |                                    |                                                           |

شکل ۲۷ – پزشک معالج در هموفیلی

در فـرم اطلاعـات پرونـده بیمـار، فیلـدهای سـتاره داردر تـب **پزشـک معـالج** مطـابق شـکل ۲۷ اجبـاری مـی باشـد. فیلـدهای مربوط به فـرم اطلاعـات پرونـده بیمار(نـام و نـام خـانوادگی، کـد نظـام پزشـکی، تخصـص) را وارد نمائیـد. در نهایـت بـر روی دکمـه ثبت اطلاعات کلیک نمایید و اطلاعات پرونده بیمار را از نوع تالاسمی در سیستم ثبت می گردد.

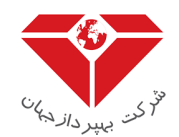

## ۳,۱,۶ امکان خروجی اکسل

با کلیک بر روی دکمه خروجی اکسل در بخش پرونده های بیماران امکان دریافت فایل اکسل وجود دارد.(شکل ۲۸)

| 9    |                             |                           |            |              |                                |                 |               |                 |        | ده بیماران   | خانه / جستجوی پرون |
|------|-----------------------------|---------------------------|------------|--------------|--------------------------------|-----------------|---------------|-----------------|--------|--------------|--------------------|
| ونده | 🔓 خروجی اکسل 🕂              |                           |            |              |                                |                 |               |                 |        |              |                    |
|      |                             | نام ارسال کننده           | وضعيت 🔻    | نظام پزشکی 🔻 | سازمان بیمہ گر 🔻               | شير ۲           | استان 🍸       | کد ملی∕ آمایش 🔻 | مليت 🔻 | تاريخ مراجعه | 🔻 نوع پرونده 🕈     |
| ^    | 🔍 مشاهده 🖌 ویرایش 🌓 تاریخچه | دانشگاه علوم پزشكي تبران  | ار سال شده | 378346       | آزاد                           | شہر اردستان     | استان امىقيان | 0077914775      | ايرانى | 1398-10-10   | بيمار پيوندي       |
|      | Q مشاهده () تاريخچه         | دانشگاه علوم پز شکي تبران | انفصال     | 648884       | شرکت مىنايع مس ايران           | شہر ماہدشت      | استان البرز   | 0077914775      | ايرانى | 1398-10-10   | بيمار پيوندي       |
|      | 🗙 مشاهده 🖌 ویرایش 🌔 تاریخچه | دانشگاه علوم پزشكي تبران  | ار سال شده | 498649       | هواپیمایی جمبوری اسلامی ایر ان | شہر ابوزید آباد | استان اصفيان  | 0077914775      | ايرانى | 1398-10-04   | HPS                |
|      | 🔾 مشاهده 🖌 ویرایش 🌓 تاریخچه | دانشگاه علوم پز شکي تبران | ار سال شده | 789412       | شركت مخابرات ايران             | شېر تېران       | استان تبران   | 123456789099889 | فارجى  | 1398-10-01   | HPS                |
|      | 🔾 مشاهده 🖌 ویرایش 🌓 تاریخچه | دانشگاه علوم پز شکي تبران | ار سال شده | 456465       | تامين اجتماعى                  | شېر تېران       | استان تبران   | 2110000481      | ايرانى | 1398-10-01   | HPS                |
|      | 🔾 مشاهده 🖌 ویرایش 🌓 تاریخچه | دانشگاه علوم پز شکي تبران | ار سال شده | 566666       | شركت مخابرات ايران             | شېر تېران       | استان تبران   | qwert1234569874 | فارجى  | 1398-09-26   | HPS                |
|      | 🔍 مشاهده 🖌 ویرایش 🌓 تاریخچه | دانشگاه علوم پز شکي تبران | ار سال شده | 888888       | آزاد                           | شېر تېران       | استان تبران   | 2110000252      | ايرانى | 1398-09-26   | HPS                |
|      | 🔍 مشاهده 🖌 ویرایش 🌗 تاریخچه | دانشگاه علوم پز شکي تبران | ار سال شده | 384957       | آزاد                           | شبر چبارباغ     | استان البرز   | 45YY34T53463454 | خارجى  | 1398-09-26   | HPS                |
|      | 🔍 مشاهده 🖌 ویرایش 🌗 تاریخچه | دانشگاه علوم پز شکي تبران | ار سال شده | 785464       | آزاد                           | شېر تېران       | استان تبران   | 2110000211      | ايرانى | 1398-09-26   | HPS                |
| -    |                             |                           |            |              |                                |                 |               |                 |        |              |                    |
| -    |                             |                           |            |              |                                |                 |               |                 |        |              | +                  |
| Ó    | 1 تا 9 از 44 مور د          |                           |            |              |                                |                 |               |                 |        | H 4 5 4      | 321 н н            |

# شکل ۲۸ - امکان خروجی اکسل

فیلدهای مربوط به این فرم (نوع پرونده، تاریخ مراجعه، ملیت، کد ملی/آمایش، استان، شهر، سازمان بیمه گر، نظام پزشکی، وضعیت، نام ارسال کننده) قابل مشاهده است. با انتخاب آیکون ▼ امکان جستجو بر روی هر کدام از ستون ها وجود دارد، همچنین جستجوی ترکیبی وجود دارد.

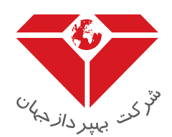

۳,۱,۷ امکان مشاهده پرونده

با انتخاب دکمه **مشاهده،** در بخـش پرونـده هـای بیمـاران، اطلاعـات آن را مطـابق شـکل ۲۹ مشـاهده نمائیدکـه در ایـن فـرم امکان **انفصال پرونده، ابطال پرونده** و **مجوزهای تحویل فر آورده** وجود دارد.

| ×                                      |               |             |             | 2                   | ليرى: 0191109155608172516_119_15569_R1835 | طلاعات پروندہ ہیمار – کد رھگ |
|----------------------------------------|---------------|-------------|-------------|---------------------|-------------------------------------------|------------------------------|
|                                        |               |             |             |                     |                                           | مشخصات بيمار                 |
| 1362-05-                               | -05           | تاريخ تولد: | تست تست     | نام و نام خانوادگی: | 2110000325                                | کد ملی:                      |
| , تېران                                | شہر           | شېر:        | استان تبران | استان:              | 9122199030                                | شماره همراه:                 |
|                                        |               |             |             |                     |                                           | آدرس:                        |
|                                        |               |             |             |                     |                                           | اطلاعات بيمه                 |
|                                        |               |             |             | شماره بیمه:         | آزاد                                      | ہیمہ گر:                     |
|                                        |               |             |             |                     |                                           | اطلاعات بيمارى               |
|                                        |               |             |             | توضيحات:            | ئازائى                                    | نوع ہیماری:                  |
|                                        |               |             |             |                     |                                           | پز شک معالج                  |
| ں گوارش و کبد بالغین                   | فوق تخصم      | تخمىمى:     | 342132      | کد نظام پزشکی:      | نام و نام خانوادگی                        | نام و نام خانوادگی:          |
| ابطال پرونده<br>مجوزهای تحویل فر آورده | انفصال پرونده |             |             |                     |                                           |                              |

شكل ۲۹ - مشاهده اطلاعات پرونده بيمار

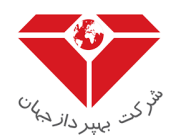

۳,۱,۷,۱ امکان انفصال یرونده

در بخـش پرونـده هـای بیمـاران بـا انتخـاب دکمـه **مشـاهده** امکـان انفصـال پرونـده از یـک دانشـگاه بـا حفـظ سـابقه (بمنظـور پیشـگیری از ورود اطلاعـات تکـراری) وجـود دارد و همچنـین پرونـده بیمـار در هـر لحظـه صـرفا" مـی توانـد زیرمجموعـه یـک دانشگاه باشد، با کلیک بر روی دکمه **انفصال** فرم مربوطه مطابق شکل ۳۰ قابل مشاهده می باشد.

|                              |       |        | 20191109155608       | ، - کد رهگیری : 1172516_119_15569_R1835 | طلاعات پرونده بیمار ان پیوندی |
|------------------------------|-------|--------|----------------------|-----------------------------------------|-------------------------------|
| 1262.05.05                   | ×     |        | ېرونده بيمار پيوندى: | انغمىال:                                | مشخصات بیمار                  |
| 5005-1502<br>شبر تبران       |       |        | وضيحــات:            | <sup>ت</sup> 9122199030                 | حد منی:<br>شماره همراه:       |
|                              |       |        |                      |                                         | آدرس:                         |
|                              |       |        |                      |                                         | اطلاعات بيمه                  |
|                              | ثبت   |        |                      | آزاد                                    | بیمه گر:                      |
|                              |       |        |                      |                                         | اطلاعات بیماری                |
|                              |       |        | توضيحات:             | ئازائى                                  | نوع بیماری:                   |
|                              |       |        |                      |                                         | پز شک معالج                   |
| فوق تخصص گوار ش و کبد بالغین | تخصص: | 342132 | کد نظام پزشکی:       | نام و نام خانوادگی                      | نام و نام خانوادگی:           |

#### شکل ۳۰ – انفصال پرونده

توضیحات مورد نیاز را درج و در نهایت بر روی دکمه ثبت کلیک نمائید.

**نکته**: زمانی که بیمار از یک دانشگاه به دانشگاه دیگر انتقال پیدا کند دانشگاه مبدا از دکمه انفصال استفاده می گردد.

## ۳,۱,۷,۲ امکان ابطال پرونده

در بخش پرونده های بیماران با کلیک بر روی دکمه **ابطال پرونده** مطابق شکل ۳۱ فرم مربوطه قابل مشاهده است.

| کاربر سامانه |                                                                         | شنبه، 14 دی 1398                                 |
|--------------|-------------------------------------------------------------------------|--------------------------------------------------|
|              | × 20200104121958003561_14_121958_R1973 : ابطال پرونده بیمار - کد رهگیری | ﺎﺕ ﭘﺮﻭﻧﺪﻩ ﺑﯿﻤﺎﺭ – ﮐﺪ ﺭﻫﮕﯿﺮﯼ : R1973_R1958 561_14 |
|              | توضيحات ابطال پرونده :                                                  | شخصات بیمار                                      |
| 1365-04-01   |                                                                         | د ملی: 0080111858                                |
| شېر تېران    |                                                                         | ماره همراه:                                      |
|              |                                                                         | رس:                                              |
|              |                                                                         | للاعات بيمه                                      |
|              |                                                                         | مه گر: <b>تامین اجتماعی</b>                      |

شکل ۳۱ – ابطال پرونده بیمار

توضیحات مورد نیاز برای ابطال پرونده بیمار را درج نمائید و در نهایت بر روی دکمه ثبت کلیک نمائید. **نکتــه**: زمـانی کـه پرونـده بیمـار بـه هـر دلیلـی اشـتباه تشـکیل گـردد و قابـل ویـرایش نباشـد(مانند نـوع پرونـده بیمـار) از دکمـه ابطال استفاده می گردد.

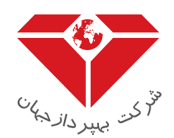

## ۳,۱,۷,۳ مجوزهای تحویل فرآورده

در بخش پرونده های بیماران بـا انتخـاب دکمـه **مشـاهده** بـا کلیـک بـر روی دکمـه **مجوزهـای تحویـل فـر آورده،** فـرم لیسـت مجوزهای تحویل فرآورده مطابق شکل ۳۲ قابل مشاهده است.

| 2 | ¢           |                   |                 |   |                |          |                                      | آورده: | مجوز های تحویل فر |
|---|-------------|-------------------|-----------------|---|----------------|----------|--------------------------------------|--------|-------------------|
|   | + صدور مجوز |                   |                 |   |                |          |                                      |        |                   |
|   | وضعیت 🍸     | کد ار سال کننده 🔻 | نام ارسال کننده | т | 🔻 کد ملی بیمار | كدرهگيرى | نام دریافت کننده 🍸 کد دریافت کننده 🍸 | Ŧ      | تاريخ مجوز        |
|   | •           |                   |                 |   |                |          |                                      |        |                   |
|   |             |                   |                 |   |                |          |                                      |        |                   |
|   |             |                   |                 |   |                |          |                                      |        |                   |
| L |             |                   |                 |   |                |          |                                      |        |                   |

# شکل ۳۲ - مجوزهای تحویل فر آورده

كاربر با انتخاب دكمه افزودن مجوز(حواله) مطابق شكل ٣٣ امكان مشاهده فرم صدور مجوز دارد.

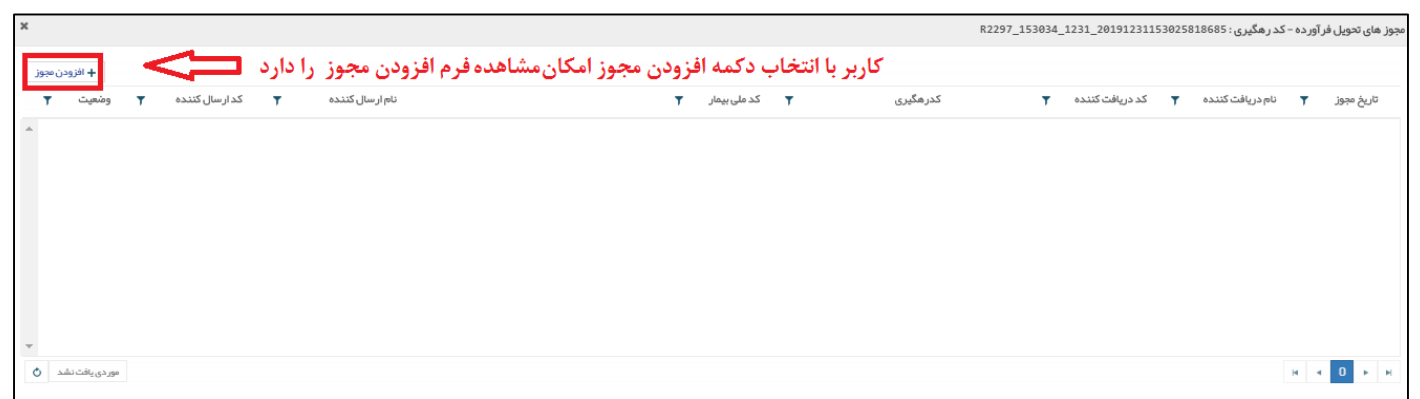

شکل ۳۳ – افزودن مجوز

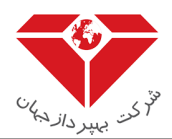

۳,۱,۷,۳,۱ صدور مجوز (حواله دارو)

با انتخاب دکمه **افرودن مجوز** در فرم مجوزهای تحویل فرآورده امکان ثبت مجوز(حواله دارو) برای بیمار خاص و درج میزان داروی تحویلی را مطابق شکل ۳۴ وجود دارد.

| ×            |                             |                     |                    |                                    |                    |                    | مجوز تحویل فر آورده: |
|--------------|-----------------------------|---------------------|--------------------|------------------------------------|--------------------|--------------------|----------------------|
|              |                             |                     |                    |                                    |                    |                    | پروندہ ہیمار         |
|              | تست تست                     | نام و نام خانوادگی: | 21100003           | كد ملى: 25                         | 201911091556081725 | 16_119_15569_R183  | کد رهڱيري:           |
|              |                             |                     |                    |                                    |                    | 5                  | توضيحات:             |
|              |                             |                     |                    |                                    |                    |                    | پز شک معالج          |
| •            | فوق تخصص گوارش و کبد بالغین | *تخمص:              | 3 4 2 1 3 2        | •کد نظام پزشکی:                    |                    | نام و نام خانوادگی | *نام و نام خانوادگی: |
|              |                             |                     |                    |                                    |                    |                    | داروهای مجاز         |
| + اضافہ کردن | Ē                           |                     | تاريخ اعتبار: 🗙    | لطفا نام دار وخانه را جستجو نمایید | داروخانه:          |                    | تاريخ مجوز:          |
|              |                             | تحوه مصر ف (روز )   | نحوه مصر ف (تعداد) | تعداد مجاز ماهانه                  | نام ژنریک          | کد ژنریک           | رديف                 |
| *            |                             |                     |                    |                                    |                    |                    |                      |
|              |                             |                     |                    |                                    |                    |                    |                      |
|              |                             |                     |                    |                                    |                    |                    |                      |
| -            |                             |                     |                    |                                    |                    |                    |                      |
| ثبت          |                             |                     |                    |                                    |                    |                    |                      |

شکل ۳۴ - فرم مجوز پرونده بیمار

در فرم صدور مجوز فیلدهای ستاره دار اجباری می باشد. نکته: کد نظام پزشکی می بایست عدد باشد. نکته:درصورتی که مجوز دائمی نیست تاریخ اعتبار می بایست پر گردد.

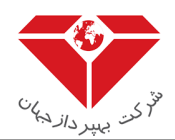

در بخش پزشک معالج نام و نام خانوادگی و تاریخ اعتبار مجوز را درج و نوع تخصص را از لیست کشویی انتخاب نمائید و همچنین با جستجو نام داروخانه، داروخانه مورد نظر را انتخاب نمائید با کلیک بر روی دکمه **اضافه کردن** فرم اطلاعات دارو مجاز، مطابق شکل ۳۵ قابل مشاهده است.

| ×   |                    |     |   |     |                                                | اطلاعات دارو مجاز :             |
|-----|--------------------|-----|---|-----|------------------------------------------------|---------------------------------|
|     |                    |     |   |     | تجونمایید:                                     | لطفا دارو را براساس فيلد ذيل جس |
| ×   |                    |     |   |     | لطفا عنوان انگلیسی یا کد ژنریک را جستجو نمایید | *داروی مورد نظر:                |
|     | كد ژنريك:          |     |   |     |                                                | نام دارو:                       |
| سال | تعداد مجاز سالانه: | ماه | 1 | *در | عدد                                            | *ئحوہ مصرف:                     |
| ثبت |                    |     |   |     |                                                |                                 |

شکل ۳۵ - اطلاعات دارو مجاز

در بخـش دارو عنـوان انگلیسـی یـا کـد ژنریـک را جسـتجو نمائیـد داروی مـورد نظـر را انتخـاب و در بخـش نـام دارو، داروی انتخـاب شـده مشـاهده نمائیـد. همچنـین نحـوه مصـرف، تعـداد در روز و تعـداد مجـاز ماهانـه را درج نمائیـد در نهایـت بـر روی دکمه ثبت کلیک نمائید.

بعد از وارد کـردن فیلـدهای اجبـاری مجـوز تحویـل فـرآورده بـر روی دکمـه ثبـت کلیـک نمائیـد و مجـوز(حوالـه دارو) مـورد نظـر در سیستم ثبت می شود.

# ۳,۱٫۸ امکان ویرایش پرونده بیماران

بر روی دکمه ویرایش بر روی لیست پرونده بیماران کلیک نمائید. فرم ویرایش پرونده بیماران مطابق شکل ۳۶ قابل مشاهده نمائید.

| 0 |                                      |                    |                                  | شکیل پروندہ بیمار پیوندی | / پرونده های بیماران پیوندی / تش |
|---|--------------------------------------|--------------------|----------------------------------|--------------------------|----------------------------------|
| • |                                      |                    |                                  | اطلاعات بيمه             |                                  |
|   |                                      | *شماره بیمه:       | اژاد 🔹                           | *بیمه گر:                |                                  |
|   |                                      |                    |                                  | اطلاعات بيماري           |                                  |
|   | æ                                    | "تاريخ پيوند:      | لطفا عضو پیوندی را انتخاب نمایید | "توع عضو پيوندى:         |                                  |
|   | لطفانام بيمار ستان را جستجو نماييد 🗙 | *بیمار ستان پیوند: | نازائی                           | "نوع بیماری:             |                                  |
|   |                                      |                    |                                  | توضيحات:                 |                                  |
|   |                                      |                    |                                  | پز شک معالج              |                                  |
|   | 3 4 2 1 3 2                          | *کد نظام پز شکی:   | نام و نام خانوادگی               | *نام و نام خانوادگی:     |                                  |
|   |                                      |                    | فوق تخصص گوارش و کبد بالغین 🔻    | *تخمص:                   |                                  |
| - | ثبت اتمراف                           |                    |                                  |                          |                                  |

شکل ۳۶ – فرم ویرایش اطلاعات پرونده بیمار

کاربر اطلاعات مورد نظر را ویرایش و بر روی دکمه ثبت کلیک می نماید.

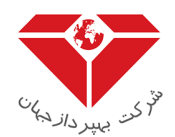

#### ۳,۱,۹ امکان مشاهده تاریخچه

در بخـش بیمـاران بـا کلیـک بـر روی دکمـه **تاریخچـه،** امکـان مشـاهده لیسـت پرونـده بیمـار مـورد نظـر را مطـابق شـکل ۳۷ را دارید.

| × |            |   |       |                           |           |   |            |                                |    |   |                  |   | تاریخچه پرونده بیمار |
|---|------------|---|-------|---------------------------|-----------|---|------------|--------------------------------|----|---|------------------|---|----------------------|
| т | توشيحات    | т | وضعيت | Ŧ                         | نام کاریر | т | نام متعامل | т                              | کد | т | شماره سند        | т | تاريخ و زمان         |
| - | ار سال شده |   | uni   | دانشگاه علوم پز شکي تيران |           |   | 572429926  | 572429926 20191109155608172516 |    |   | 15:56-1398/08/18 |   |                      |
|   |            |   |       |                           |           |   |            |                                |    |   |                  |   |                      |

شکل ۳۷ – تاریخچه بیماران

فیلدهای مربوط به فرم تاریخچـه پرونـده بیمـار (تـاریخ و زمـان، شـماره سـند، کـد، نـام متعامـل، نـام کـاربر، وضـعیت، توضـیحات) قابل مشـاهده اسـت. امکـان جسـتجو بـر روی هـر کـدام از سـتون هـا وجـود دارد. امکـان جسـتجو بـر روی هـر کـدام از سـتون هـا وجود دارد. در این فرم **روند تاریخچه پرونده بیمار** قابل مشاهده است.

# ۳,۲ مجوزهای تحویل فر آورده

همانطور که مشاهده می کنید در بخش بیماران در قسمت مجوزهای تحویل فرآورده **لیست مجوزهای ثبت شده** مطابق شکل ۳۹ قابل مشاهده است.

| • | 3                |                     |                |                 |            |                  |                           |                |                                        |                   |                      | ی تحویل فر آور ده | خانہ / مجوزھا |
|---|------------------|---------------------|----------------|-----------------|------------|------------------|---------------------------|----------------|----------------------------------------|-------------------|----------------------|-------------------|---------------|
|   | یافت کننده 🍸     | טא בנ               |                |                 | وضعیت 🍸    | کد ارسال کننده 🔻 | نام ارسال کننده           | کد ملی بیمار 🍸 | کدرهگیری 🔻                             | نوع پرونده 🔻      | نام خانوادگی بیمار 🔻 | نام بیمار 🔻       | تاريخ مجوز 🔻  |
| ^ | كر قلب تيران     | )) تارىخچە مرۇ      | 🖌 ویرایش       | مشاهده <b>Q</b> | ار سال شده | 572429926        | دانشگاه علوم پز شکي تيران | 34T53463454    | R2754_172553_1217_20191217172553118277 | HPS               | وليد                 | خالد              | 1398-09-26    |
|   | كرَ قلب تيران    | ]) تاريخچە مرڏ      | 🖌 ویرایش 🛛     | مشاهده O        | ار سال شده | 572429926        | دانشگاه علوم پز شکي تہران | 2110615631     | R3769_23424_1116_20191116023423563581  | MPS               | همتى                 | اذرخش             | 1398-08-25    |
|   | مركزى امين الملک | )) تاريخچه داروخانه | 🖌 ویرایش 🛛     | مشاهده O        | ار سال شده | 572429926        | دانشگاه علوم پز شکي تهران | 2110000295     | R5158_12622_112_20191102120622258008   |                   | فتحى                 | حسن               | 1398-08-11    |
|   | کتر سیرایی       | ) تاريخچە د         | 🖌 ویرایش 🛛     | Q مشاهده        | ار سال شده | 572429926        | دانشگاه علوم پز شکي تهران | 2110000473     | R2842_1912_1030_20191030190102080040   | تالسمى            | نام خانوادگی :       | نام               | 1398-08-08    |
|   | نه روزی آزادی    | په شبا:             | ساهده () تاريخ | the Q           | باطل شده   | 572429926        | دانشگاه علوم پز شکي تہران | 2110000473     | R3157_19017_1030_20191030190017858781  | تالسمى            | نام خانوادگی :       | نام               | 1398-08-08    |
|   | كترمشبورى        | چه دۀ               | ناهده () تاريخ | ±∞ Q            | انفصال     | 572429926        | دانشگاه علوم پز شکي تبران | 2110000473     | R3491_18364_1030_20191030183604005561  | <del>الاسمى</del> | نام خانوادگی :       | نام               | 1398-08-08    |
|   | كز قلب تيران     | )) تارىخچە مرۇ      | 🖌 ویرایش 🛛     | مشاهده O        | ار سال شده | 572429926        | دانشگاه علوم پز شکي تهران | 2110000988     | R2940_15043_1023_20191023150043086251  |                   | مىقدى                | على               | 1398-08-01    |
|   | كر قلب تيران     | )) تارىخچە مرۇ      | 🖌 ویرایش 🛛     | Q مشاهده        | ار سال شده | 572429926        | دانشگاه علوم پز شکي تهران | 2110000880     | R5647_18054_1020_20191020180053796888  | امراس             | شېشيانى              | رضا               | 1398-07-28    |
|   | ر سادات اخوی     | ېه دکتر             | ناهده () تاريخ | ±∞ Q            | باطل شده   | 572429926        | دانشگاه علوم پز شکي تہران | 2110668288     | R2845_51633_97_20190907051633143464    | مىوليلى           | اسدى                 | مرضيه             | 1398-06-16    |
|   |                  |                     |                |                 |            |                  |                           |                |                                        |                   |                      |                   |               |
|   |                  |                     |                |                 |            |                  |                           |                |                                        |                   |                      |                   |               |

H 4 2 1 F

شکل ۳۹ - لیست مجوز های تحویل فر آورده ثبت شده

فیلدهای مربوط به فرم مجوز تحویل فرآورده (تاریخ مجوز، نام بیمار، نام خانوادگی بیمار، کدرهگیری، کدملی بیمار،نام ارسال کننده، کد ارسال کننده و وضعیت) قابل مشاهده است. با انتخاب آیکون ▼ امکان جستجو بر روی هر کدام از ستون ها وجود دارد، همچنین جستجوی ترکیبی وجود دارد.

تا 9 از 12 مورد 👌

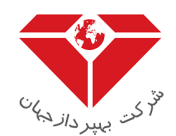

## ۳,۲,۱ امکان مشاهده مجوز ثبت شده

مطابق شکل شماره ۴۰ با کلیک بر روی دکمه **مشاهده**، اطلاعات فرآورده های ارسال شده قابل مشاهده است.

| ۵۰ بیمار – کد رهگیری: 20200101114418289568_11_114420_R5425 |                            |             |             |                     |                |                     |  |  |  |
|------------------------------------------------------------|----------------------------|-------------|-------------|---------------------|----------------|---------------------|--|--|--|
|                                                            |                            |             |             |                     |                | مشخصات بيمار        |  |  |  |
|                                                            | 1368-10-01                 | تاريخ تولد: | مجيد رضوى   | نام و نام خانوادگی: | 2110000481     | کد ملی:             |  |  |  |
|                                                            | شہر هشتگرد                 | شير:        | استان البرز | استان:              | 0912555555     | شماره همراه:        |  |  |  |
|                                                            |                            |             |             |                     | آدرس آقای رضوی | آدرس:               |  |  |  |
|                                                            |                            |             |             |                     |                | اطلاعات ييمة        |  |  |  |
|                                                            |                            |             |             | شماره بیمه:         | آزاد           | بيمه كر:            |  |  |  |
|                                                            |                            |             |             |                     |                | اطلاعات بيمارى      |  |  |  |
|                                                            | توضيحات بيمارى آقاى رضوى   | توضيحات:    |             | سال تشخيص:          |                | نوع بیماری:         |  |  |  |
|                                                            |                            |             |             |                     |                | پز شک معالج         |  |  |  |
|                                                            | فوق تخمص كليه اطفال        | تخمص:       | 267896      | کد نظام پز شکی:     | محمد رضایی     | نام و نام خانوادگی: |  |  |  |
| مجوزهای تحویل فر آور ده                                    | انفصال پرونده ابطال پرونده |             |             |                     |                |                     |  |  |  |

شکل ۴۰ – مشاهده مجوز ثبت شده

# ۳,۲,۲ امکان ویرایش مجوز

با کلیک بر روی دکمه ویرایش فرم اطلاعات مجوز ارسال شده مطابق شکل ۴۱ قابل مشاهده است.

| ×            |          |                           |                   |                   |            |                                   |                                      | ویل فر آور ده | اطلاعات مجوز تح |
|--------------|----------|---------------------------|-------------------|-------------------|------------|-----------------------------------|--------------------------------------|---------------|-----------------|
|              |          |                           |                   |                   |            |                                   |                                      |               | پرونده بیمار    |
|              | مجيدرضوى | نام و نام خانوادگی:       | 2110000481        | کد ملی:           |            |                                   | R5425_114420_11_20200101114418289568 |               | کدرهگیری:       |
|              |          |                           |                   |                   |            |                                   | توضيحات پرونده آقای رضوی             |               | توضيحات:        |
|              |          |                           |                   |                   |            |                                   |                                      |               | پز شک معالج     |
|              | L. L.    | تخصص: فوق تخمص كليه اطفار |                   |                   | كى: 267896 | کد نظام پزشک                      | محمد رضایی                           | ې خانوادگى:   | نام و ناه       |
|              |          |                           |                   |                   |            |                                   |                                      |               | داروهای مجاز    |
| + اضافه کردن |          |                           | تاريخ اعتبار:     |                   |            | *داروخانه:                        |                                      | تاريخ مجوز :  |                 |
|              |          | Ē                         |                   |                   | ×          | لطفا نام داروخانه را جستجو نماييد |                                      |               |                 |
|              |          | نحوه ممىرف (ماه)          | نحوه مصرف (تعداد) | تعداد مجاز سالانه |            | نام ژنریک                         | یک                                   | کد ژنې        | رديف            |
|              |          |                           |                   |                   |            |                                   |                                      |               |                 |
|              |          |                           |                   |                   |            |                                   |                                      |               |                 |
|              |          |                           |                   |                   |            |                                   |                                      |               |                 |
|              |          |                           |                   |                   |            |                                   |                                      |               |                 |
|              |          |                           |                   |                   |            |                                   |                                      |               |                 |
| ثبت اطلاعات  |          |                           |                   |                   |            |                                   |                                      |               |                 |

# شکل ۴۱ – امکان ویرایش مجوز ارسال شده

در ایـن فـرم امکـان ویـرایش کـردن نـام داروخانـه و تـاریخ اعتبـار وجـود دارد و همچنـین امکـان اضـافه و ویـرایش داروی جدیـد وجود دارد.